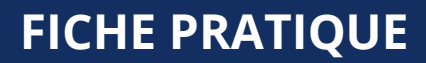

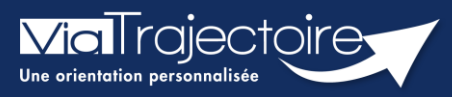

## Se connecter à ViaTrajectoire - Professionnel

Tous module

Cette fiche pratique vous indique comment se connecter à l'outil de parcours ViaTrajectoire, côté professionnel soit en tant que médecin libéral soit en tant que professionnels en établissement.

# 1 Accéder à la page d'accueil

Rendez-vous sur la page de votre navigateur via l'URL de connexion :

#### https://trajectoire.sante-ra.fr

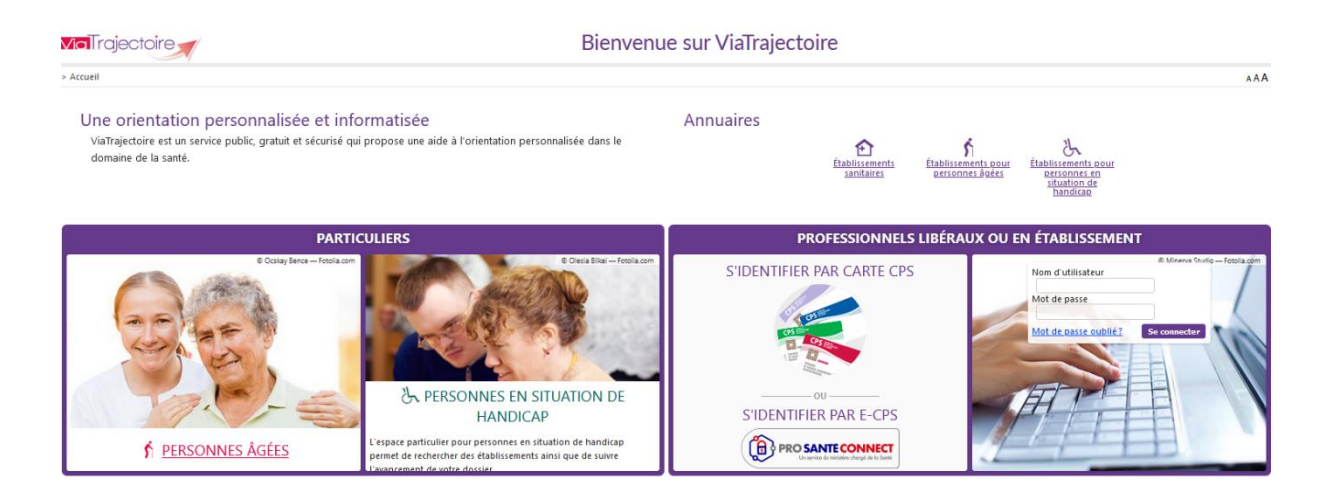

# 2 Accès par l'espace « Professionnels en établissement »

### 2.1 Pour accéder à votre espace

Chaque professionnel a un compte avec un nom d'utilisateur qui lui est propre. Le compte suit le professionnel tout au long de sa vie, ce sont les habilitations qui changent.

Vous devez vous rapprocher de votre **Référent structure** pour des problématiques sur votre compte et/ou habilitations.

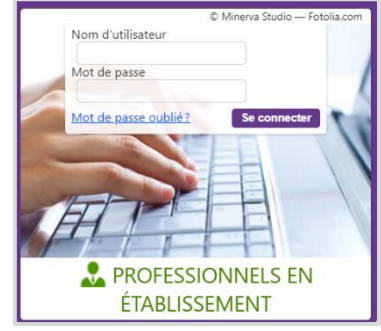

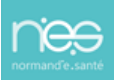

#### 2.1.1 **Connexion par login / mot de passe**

Lors de la création de votre compte, un login de connexion vous a été communiqué. Vous avez ensuite

pu choisir un mot de passe. Lorsque vous souhaitez vous connecter à ViaTrajectoire, renseignez ces deux informations dans les champs adéquats.

| Authentification forte                                                                | Fermer × |  |  |  |  |  |  |
|---------------------------------------------------------------------------------------|----------|--|--|--|--|--|--|
| Veuillez saisir ci-dessous le <b>code OTP</b> que vous avez reçu par <b>email</b> . ( |          |  |  |  |  |  |  |
| Code OTP                                                                              | Valider  |  |  |  |  |  |  |
| <u>Si vous n'avez pas reçu votre code, cliquez ici</u>                                |          |  |  |  |  |  |  |
|                                                                                       |          |  |  |  |  |  |  |

Une fenêtre d'information s'affichera alors qui vous demandera d'aller récupérer sur votre boite e-mail un code OTP afin de sécuriser votre connexion.

| Madaine, Monsieur,                                                                                                    |
|----------------------------------------------------------------------------------------------------|
| Suite à votre demande de connexion OTP, veuillez trouver ci-dessous le code vous permettant de vous connecter.                                                                      |
| Votre code OTP : 894079                                                                                                    |
| Attention: Ce code n'est valable que pour une durée de 10 minutes.<br>[Ce message est généré automatiquement par le logiciel ViaTrajectoire Formation, veuillez ne pas y répondre.] |

<u>Qu'est-ce que l'OTP et comment ça fonctionne ?</u> Un OTP (One Time Passeword) est un code de sécurité à usage unique qui vise à minimiser le risque de tentatives de connexion frauduleuses et garantir une sécurité élevée. Pour ViaTrajectoire, un OTP est à valider par l'utilisateur une fois pas tranche de 8h. La réception de cet OTP pourra se faire par mail ou par SMS (paramétrage à réaliser dans votre compte utilisateur pour la réception par SMS).

<u>Comment recevoir le code par SMS et non par mail ?</u> La première connexion en OTP se réalisera via la réception du code par mail, puis, il sera possible dans ViaTrajectoire, de réaliser un paramétrage en suivant la marche à suivre ci-dessous :

- Se rendre dans « Administration » / « Mon compte »
- Puis, saisir un numéro de téléphone portable, cliquer sur « Vérifier » (valider le lien reçu), sélections « SMS » dans la préférence de réception du code OTP et cliquer sur « Enregistrer ».

| the restricted river dises when a set. And a set dis                                        | itovres.                                                                                                    |  |  |  |
|---------------------------------------------------------------------------------------------|----------------------------------------------------------------------------------------------------|--|--|--|
| Nom*                                                                                        |                                                                                                    |  |  |  |
| Prénom                                                                                      |                                                                                                    |  |  |  |
| Nom d'utilisateur*                                                                          | Should -                                                                                                    |  |  |  |
| Email*                                                                                      | Contemporation and the second second                                                                                                    |  |  |  |
| Téléphone                                                                                   |                                                                                                    |  |  |  |
| Fax                                                                                         |                                                                                                    |  |  |  |
|                                                                                             |                                                                                                    |  |  |  |
| Téléphone portable                                                                          | Pour vous connecter en recevant un code par SMS, veuilles<br>renseigner le champ ci-dessous. Ce numéro ne sero utilisé q<br>dans ce codre.                                                             |  |  |  |
| Téléphone portable                                                                          | Pour vous connecter en recevant un code par SMS, veuilles<br>renseigner le champ ci-dessous. Ce numéro ne sero utilisé q<br>dans ce cadre.<br>Venfier (Valide)                                         |  |  |  |
| Téléphone portable                                                                          | Pour vous connecter en recevant un code par SMS, veuille<br>renseigner le champ ci-dessous. Ce numéro ne sera utilisé q<br>dans ce cadre.<br>© Kechter (Valide)<br>© EMAIL () SMS                      |  |  |  |
| Téléphone portable                                                                          | Pour vous connecter en recevant un code par SMS, veuille<br>renseigner le champ ci-dessous. Ce numéro ne sera utilisé q<br>dans ce cadre.<br>© Venter (Valide)<br>© EMAIL () SMS                       |  |  |  |
| Téléphone portable<br>préférence réception de code CTP<br>Mot de passe<br>Profession*       | Pour vous connecter en recevant un code par SMS, veuille<br>renseigner le champ ci-dessous. Ce numéro ne sera utilisé q<br>dans ce cadre.<br>© Verder (Valide)<br>© EMAIL () SMS<br>Maddifier<br>Autre |  |  |  |
| Téléphone portable 3 Préférence réception de code OTP Mot de passe Profession* Id nationaux | Pour vous connecter en recevant un code par SMS, veuelle<br>renseigner le champ ci-dessous. Ce numéro ne sera utilisé q<br>dans ce codre.                                                              |  |  |  |

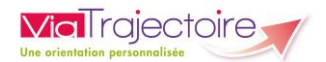

#### 2.1.2 **Connexion par carte**

Sur la page d'accueil de ViaTrajectoire, cliquer sur « S'identifier par carte CPS »

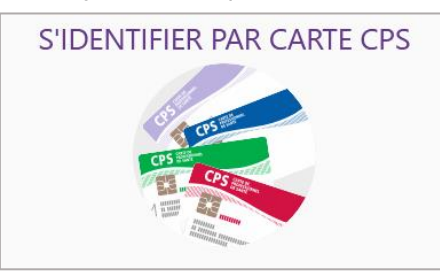

 Renseigner votre nom d'utilisateur et votre mot de passe ViaTrajectoire puis cliquer sur « Se connecter »

| Première connexion par carte CPX                                                                                                    |              |  |  |  |  |  |  |
|----------------------------------------------------------------------------------------------------|--------------|--|--|--|--|--|--|
| Espace professionnel                                                                                                    |              |  |  |  |  |  |  |
| Vous êtes un professionnel en établissement et vous avez déjà un compte ViaTrajectoire.<br>Authentifiez-vous avec vos identifiants habituels de ViaTrajectoire. |              |  |  |  |  |  |  |
| Identité                                                                                                    |              |  |  |  |  |  |  |
| Nom d'utilisateur                                                                                                    |              |  |  |  |  |  |  |
| Mot de passe                                                                                                    |              |  |  |  |  |  |  |
| 5                                                                                                    | ie connecter |  |  |  |  |  |  |

Vous pourrez, suite à ce paramétrage, soit vous connecter en CPx, soit par ProSantéConnect. La connexion via CPx permet de ne plus avoir de mot de passe à actualiser dans ViaTrajectoire et dispensera les utilisateurs de la connexion avec OTP.

### 2.2 Pour accéder à un dossier

Plusieurs tableaux de bord sont disponibles, en fonction de vos habilitations.

| AN                                                                                                    | NUAIRES                                                                                                   | SANITAIRE                | GRAND ÂGE             | HANDICAP       | OBSERVATOIRE     | ADMINISTRATION               |  |  |
|----------------------------------------------------------------------------------------------------|----------------------------------------------------------------------------------------------------|--------------------------|-----------------------|----------------|------------------|------------------------------|--|--|
|                                                                                                    |                                                                                                    | 1                        | 2                     | 3              |                  |                              |  |  |
| Se référer à la fiche pratique <b>Tableaux de bord Prescripteur sanitaire</b> pour naviguer sur votre espace |                                                                                                    |                          |                       |                |                  |                              |  |  |
| B                                                                                                    | Se référer à la fiche pratique <b>Tableaux de bord Receveur sanitaire</b> pour naviguer sur votre espace  |                          |                       |                |                  |                              |  |  |
| B                                                                                                    | Se référer à la fiche pratique <b>Tableaux de bord Receveur EHPAD/USLD</b> pour naviguer sur votre espace |                          |                       |                |                  |                              |  |  |
| B                                                                                                    | Se référe<br>votre esp                                                                                    | er à la fiche pr<br>pace | atique <b>Tableau</b> | ıx de bord réc | lacteur EHPAD/US | <b>SLD</b> pour naviguer sur |  |  |